## Canon PIXMA TS3300 series

# **Getting Started**

# Guía de inicio

# Online Setup Configuración en línea

Detailed instructions and videos are available on the Canon website.

Hay vídeos e instrucciones detalladas en el sitio web de Canon.

## Setup a Computer

Configurar un ordenador

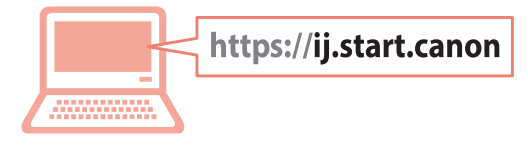

## Setup a Smartphone Configurar un teléfono inteligente

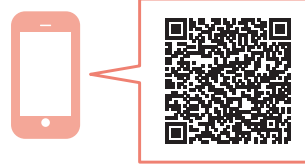

Read **Safety and Important Information** (addendum) first.

Lea primero Información de seguridad e información importante (apéndice).

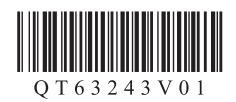

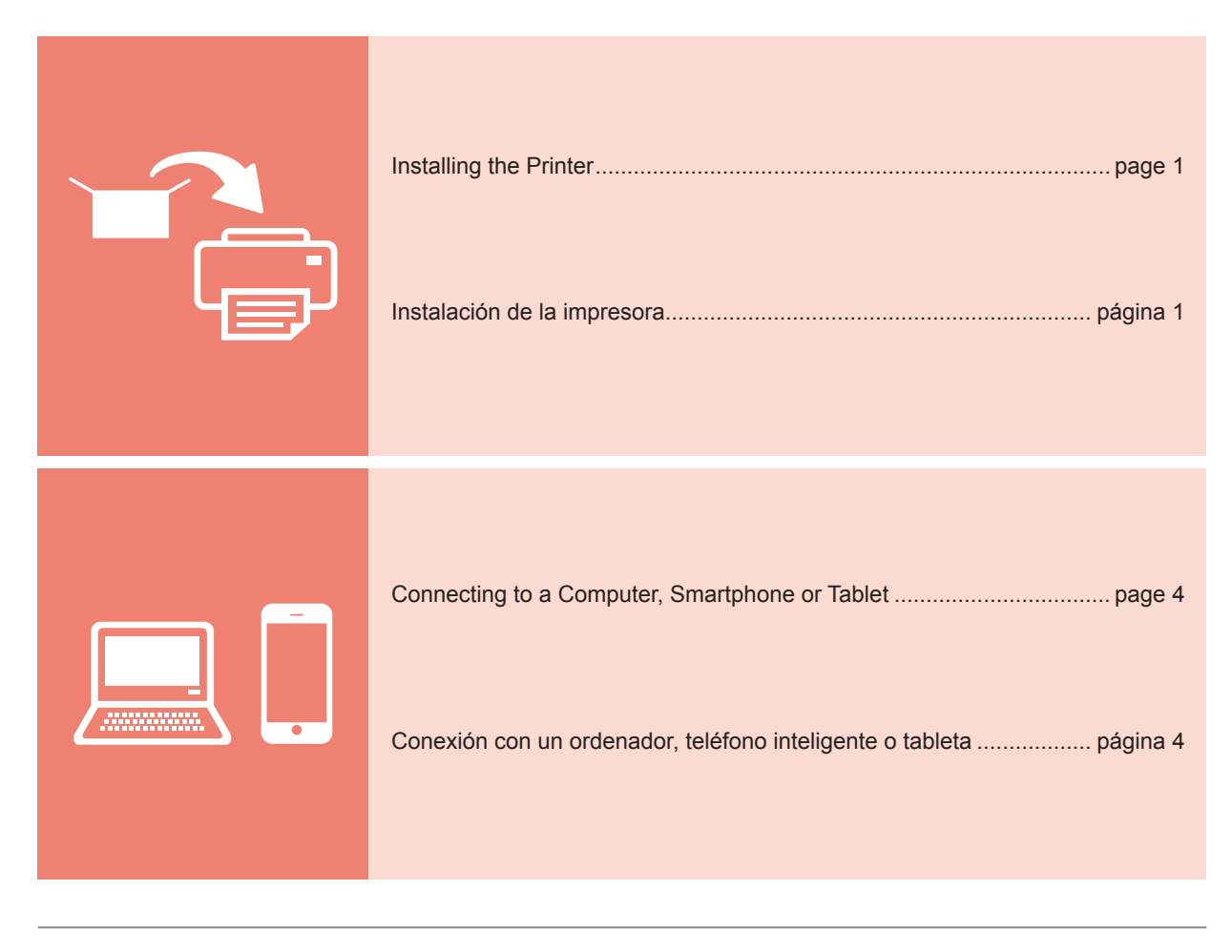

Holding the Printer

Cómo sujetar la impresora

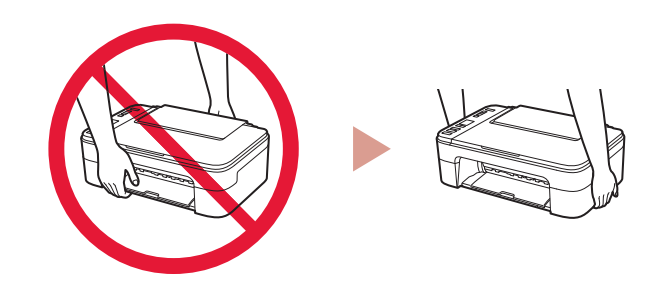

https://ij.start.canon Instructional Videos Vídeos instructivos Go

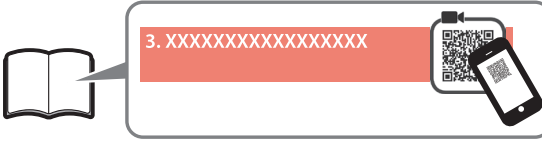

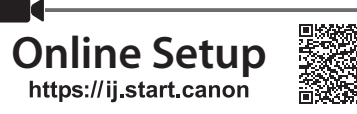

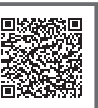

## 1. Checking Included Items

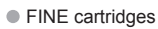

- Color Black
- Power cord
- Safety and Important Information
- Getting Started (this manual)

## 2. Removing Packing **Materials**

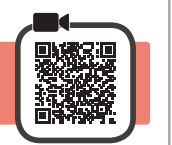

- Remove and dispose of any packing materials and 1 orange tape from the printer's exterior.
- 2 Open the cover.

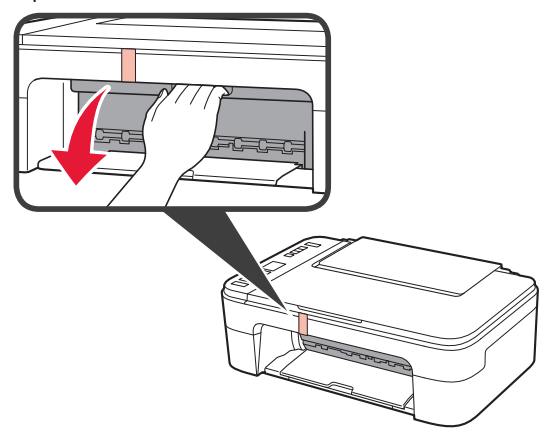

3 Remove and dispose of the orange tape and protective material inside.

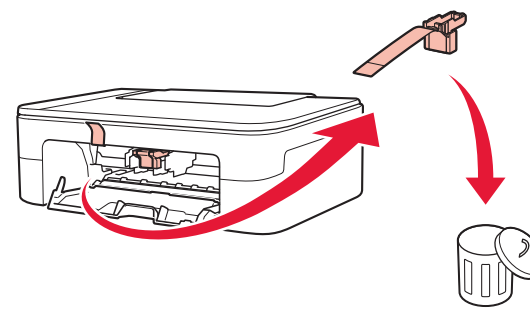

Close the cover. 4

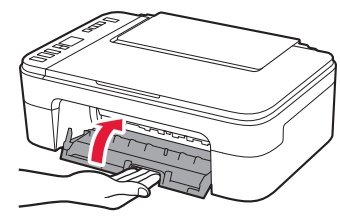

## 3. Turning on the Printer

- Connect the power cord. 1

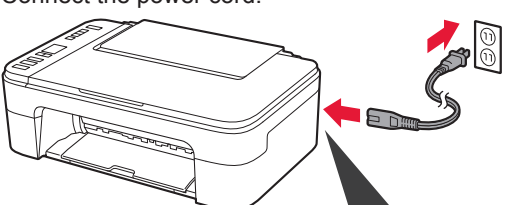

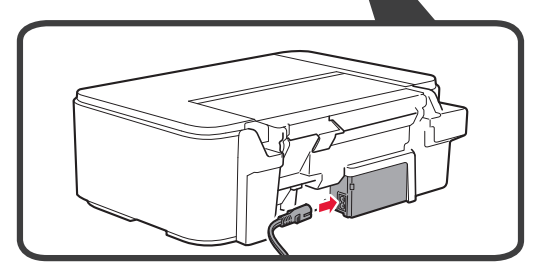

At this time, do not connect any other cables.

2 Press the **ON** button.

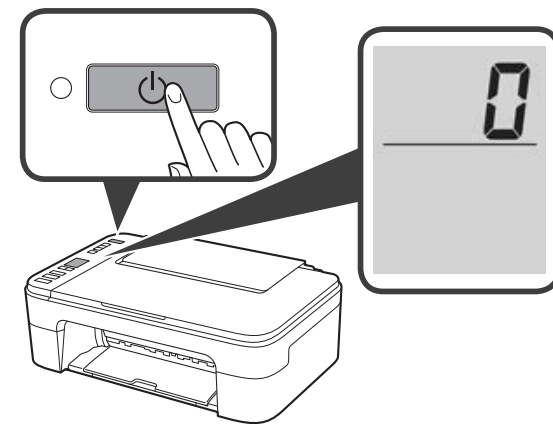

If E > 0 > 9 appears on the screen, press the ON button to turn off the printer, and then redo from step 2 of "2. Removing Packing Materials".

# 4. Installing the FINE Cartridges

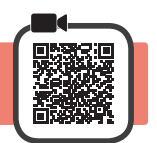

3

1 Open the cover.

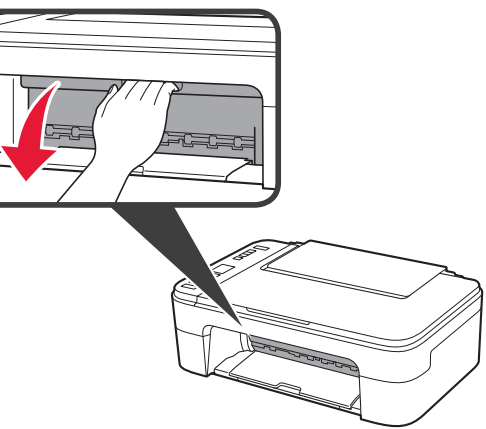

- 2 Remove the Color FINE cartridge from the container.
  - **2** Remove the protective tape.

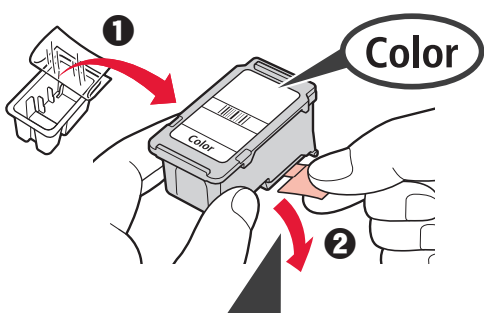

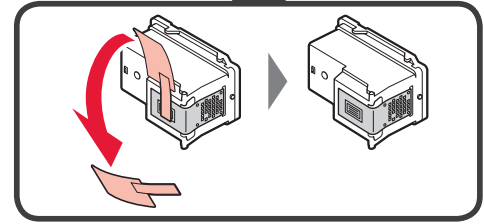

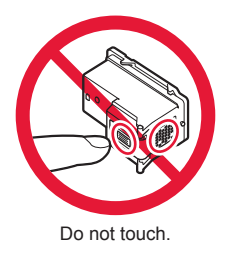

Be careful of ink on the protective tape.

- Insert the Color FINE cartridge into the FINE cartridge holder on the left-hand side at a slight upward angle.
  - **2** Push the FINE cartridge in and up firmly until it snaps into place.

Confirm that the FINE cartridge is straight and level.

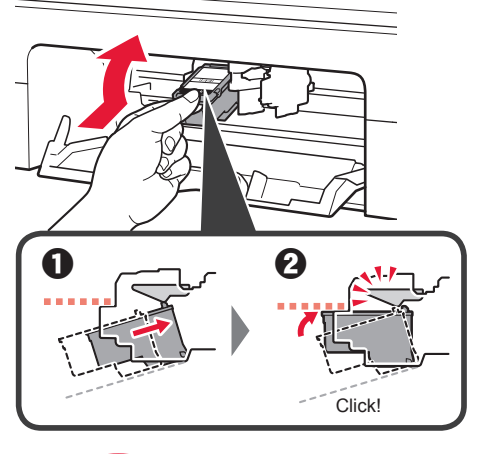

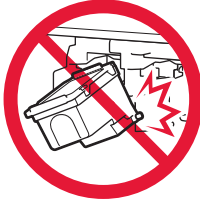

Do not bump it against the surrounding parts.

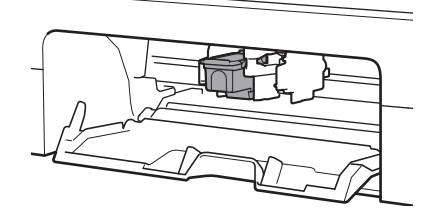

4 Repeat steps 2 to 3 to install the Black FINE cartridge on the right-hand side.

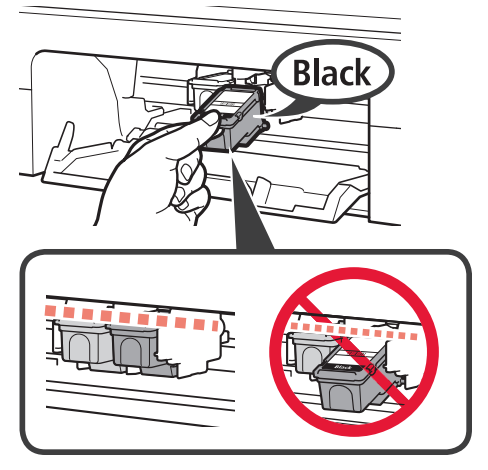

5

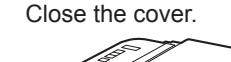

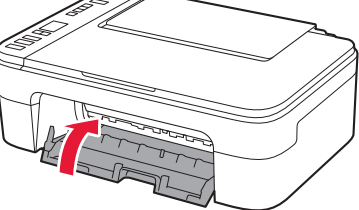

If  $\mathbf{E} > \mathbf{0} > \mathbf{4}$  appears on the screen, return to step 3 of "4. Installing the FINE Cartridges" and confirm that the Color and Black FINE cartridges are installed correctly.

## 5. Loading Paper

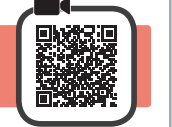

3

**1** Open the paper support.

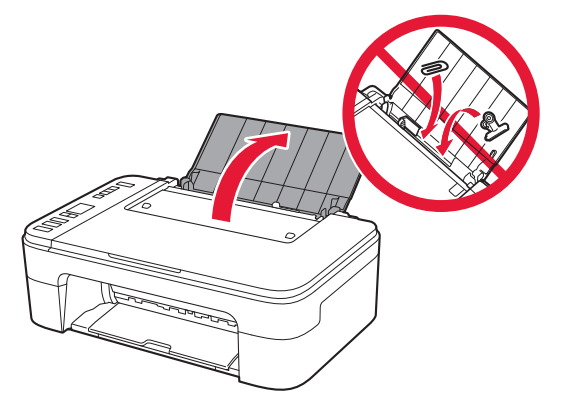

2 Slide the paper guide to the left.

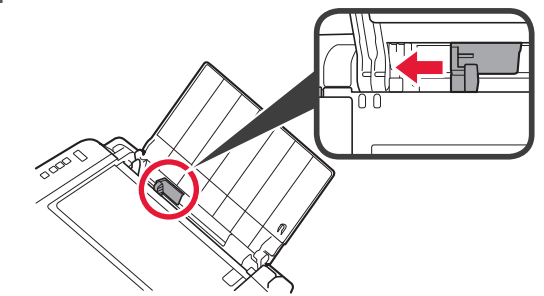

- Load Letter or A4 sized plain paper against the right edge with the print side facing up.
  - Slide the paper guide to align it with the side of the paper stack.

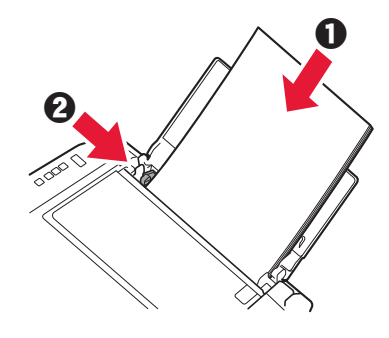

- 4 Pull out the paper output tray.
- 5 Open the output tray extension.

## 6. Preparing for Connection

1 Confirm that the screen appears as shown below.

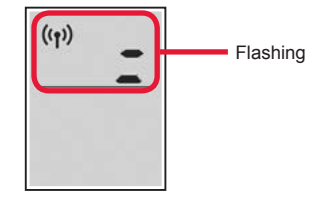

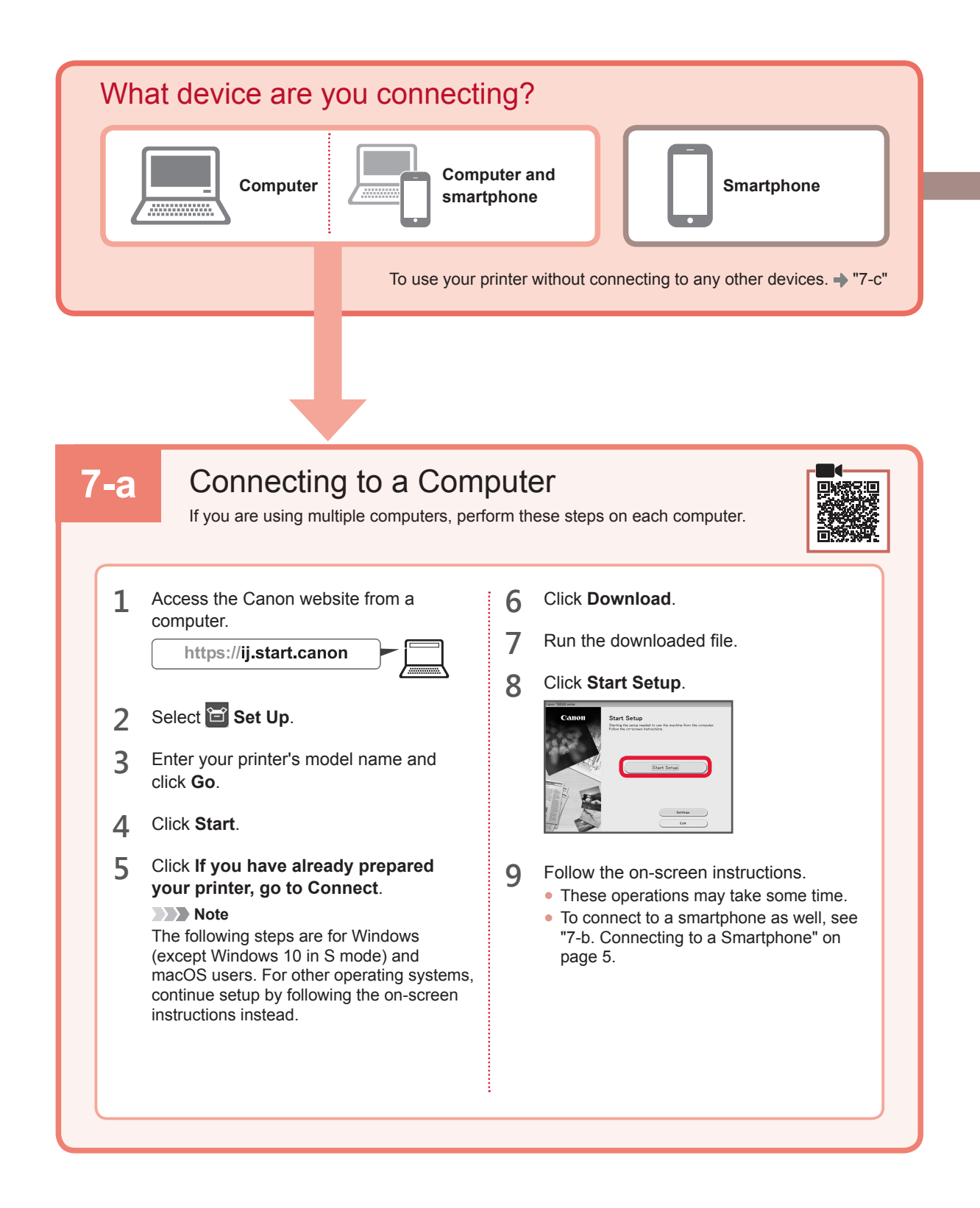

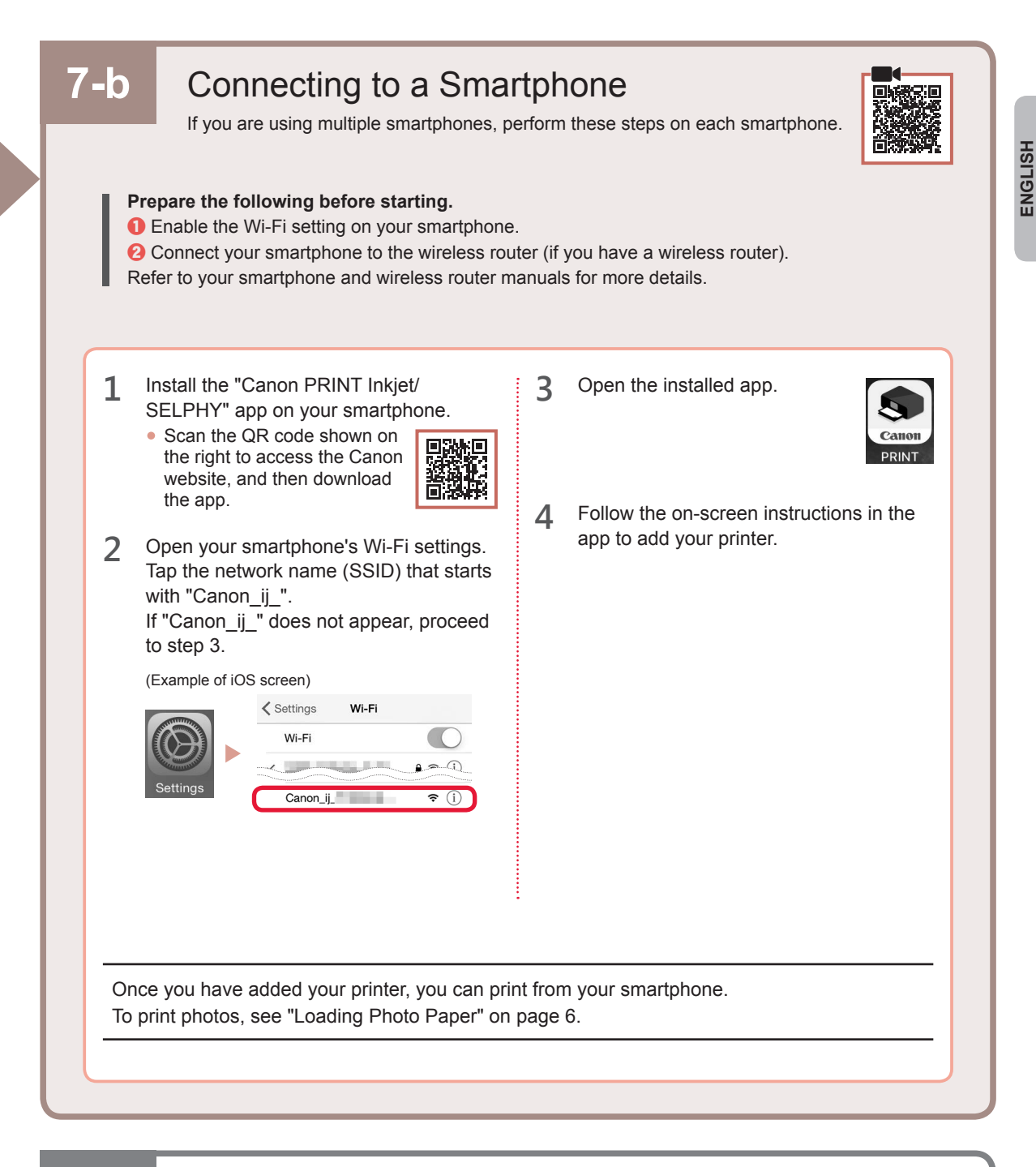

## 7-c No Device Connected

- 1 Press the Stop button.
- 2 Confirm that the screen appears as shown below.

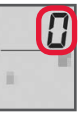

## **Loading Photo Paper**

1 Open the paper support.

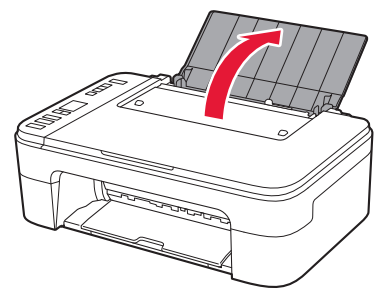

2 Slide the paper guide to the left.

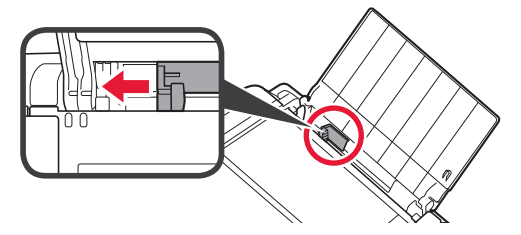

- 3 Load several sheets of photo paper against the right edge with the print side facing up.
  - O Slide the paper guide to align it with the side of the paper stack.

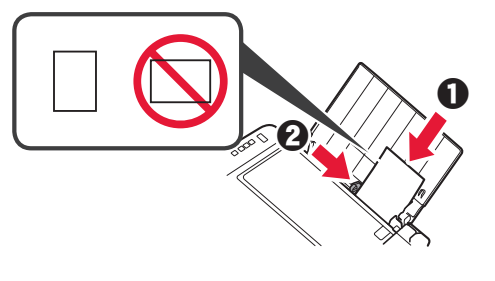

4 Press the **Paper Select** button, select a paper size, and then press the **OK** button.

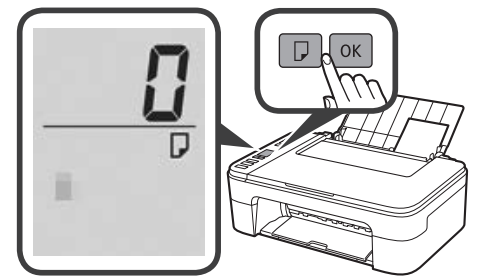

5 Pull out the paper output tray.

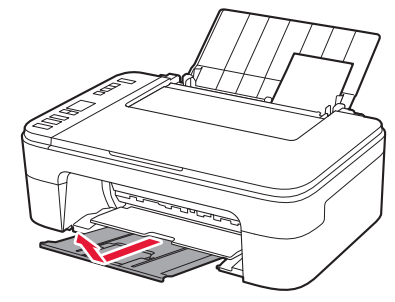

6 Open the output tray extension.

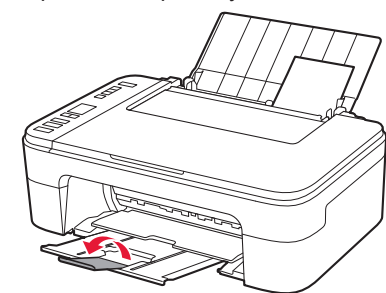

### If Print Results Are Unsatisfactory

Perform Print Head Alignment if straight lines are crooked or colors are inconsistent, or print results are otherwise not what you expected.

For details, click **Maintenance** on the **Online Manual** and refer to **If Printing Is Faint or Uneven > Aligning the Print Head**.

Refer to the back cover of this manual for how to open the Online Manual.

Lines Are Misaligned

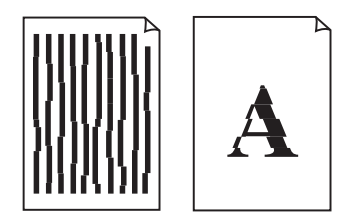

Uneven or Streaked Colors

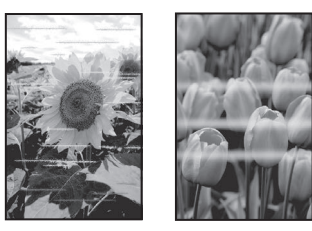

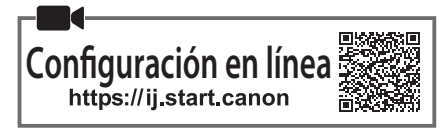

#### 1. Comprobar los elementos suministrados

Cartuchos FINE

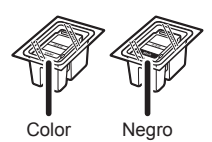

- Cable de alimentación
- Información de seguridad e información importante
- Guía de inicio (este manual)

## 2. Retirar los materiales de protección

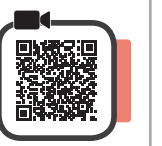

- **1** Retire y tire todos los materiales de protección y la cinta naranja del exterior de la impresora.
- 2 Abra la cubierta.

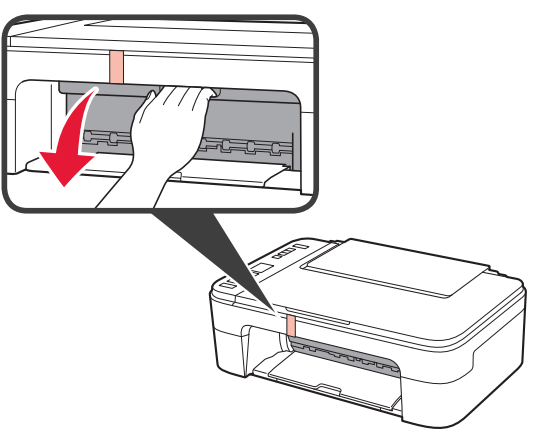

3 Retire y tire la cinta naranja y el material de protección que hay dentro.

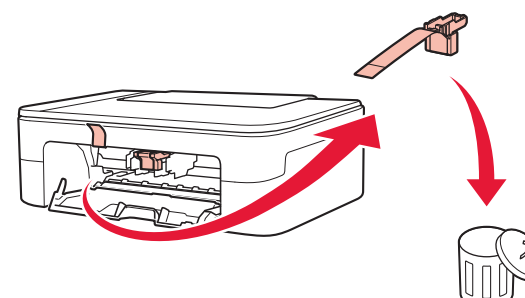

▲ Cierre la cubierta.

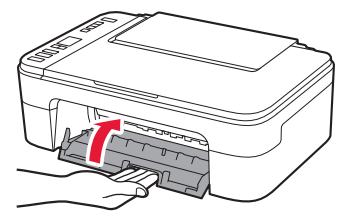

## 3. Encender la impresora

1 Conecte el cable de alimentación.

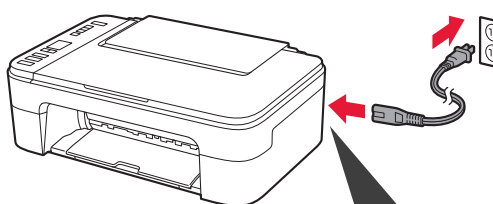

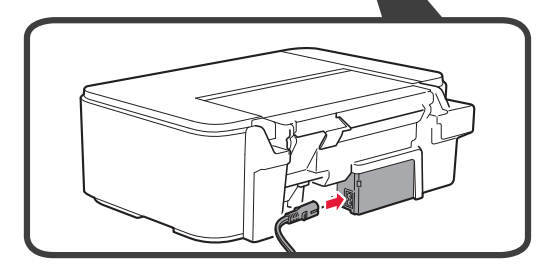

En este momento, no conecte ningún otro cable.

2 Pulse el botón ACTIVADO (ON).

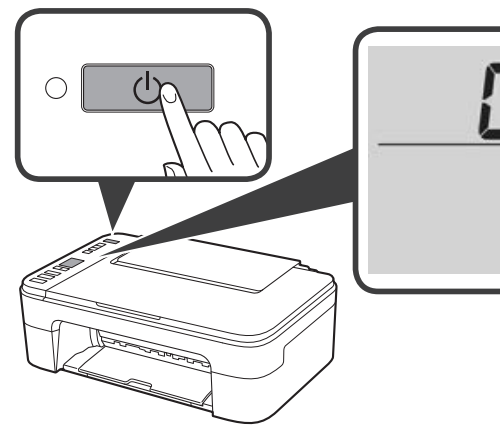

Si en la pantalla aparece E > 0 > 9, pulse el botón ACTIVADO (ON) para apagar la impresora y repita desde el paso 2 de "2. Retirar los materiales de protección". 4. Instalar los cartuchos FINE

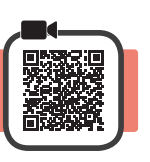

3

1 Abra la cubierta.

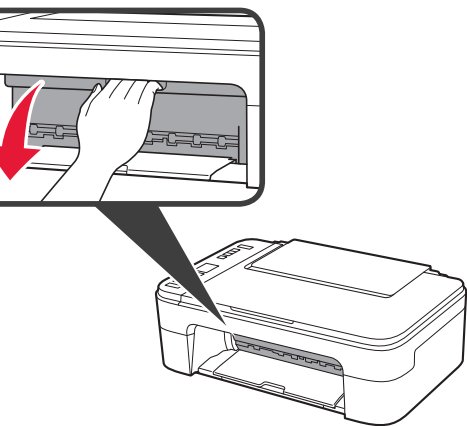

- 2 Retire el cartucho FINE de color del contenedor.
  - **2** Retire la cinta protectora.

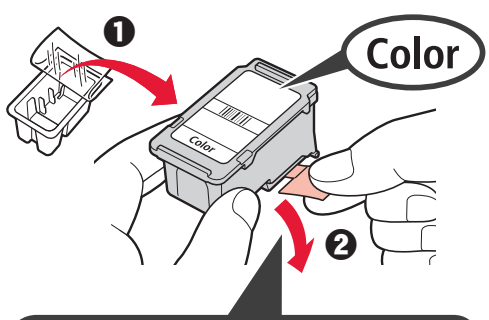

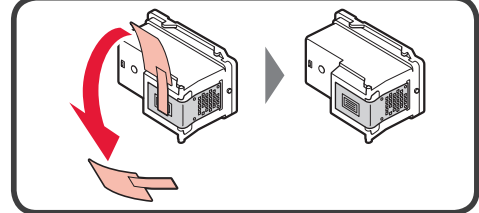

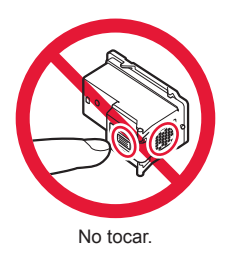

Tenga cuidado con la tinta de la cinta protectora.

- Inserte el cartucho FINE de color en el soporte del cartucho FINE en el lado izquierdo de forma ligeramente inclinada hacia arriba.
  - Presione el cartucho FINE hacia adentro y hacia arriba firmemente hasta que encaje en su posición.

Confirme que el cartucho FINE está recto y nivelado.

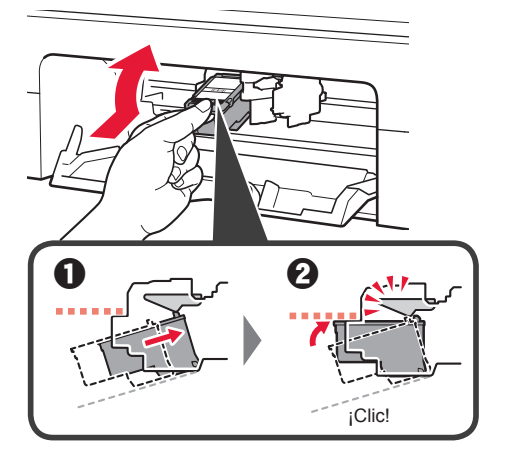

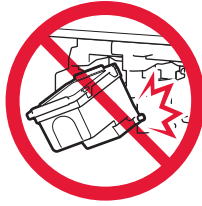

No golpear contra los objetos de alrededor.

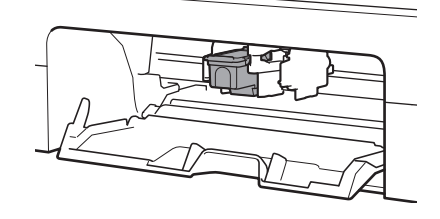

4 Repita los pasos del 2 al 3 para instalar el cartucho FINE negro en el lado derecho.

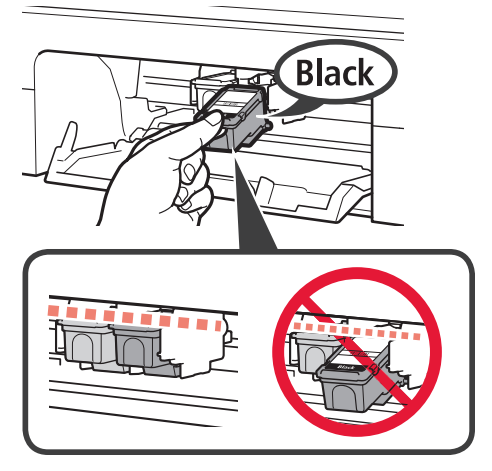

5 Cierre la cubierta.

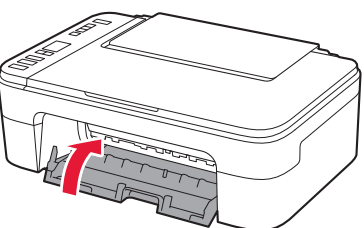

Si en la pantalla aparece E > 0 > 4, vuelva al paso 3 de "4. Instalar los cartuchos FINE" y confirme que los cartuchos FINE de color y negro están instalados correctamente.

## 5. Carga del papel

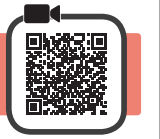

1 Abra el soporte del papel.

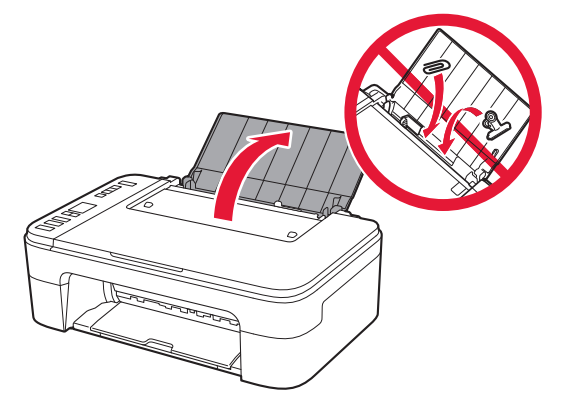

2 Deslice la guía del papel hacia la izquierda.

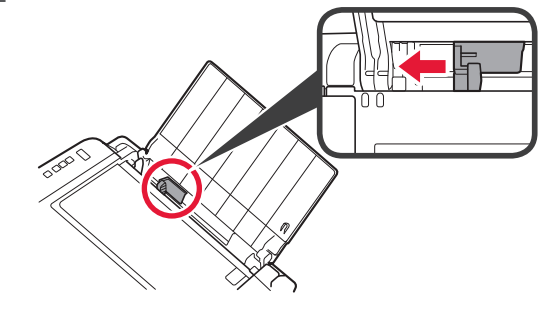

- 3 Cargue papel normal de tamaño Carta o A4 contra el borde derecho con el lado de impresión hacia arriba.
  - O Deslice la guía del papel para alinearla con el lado de la pila de papel.

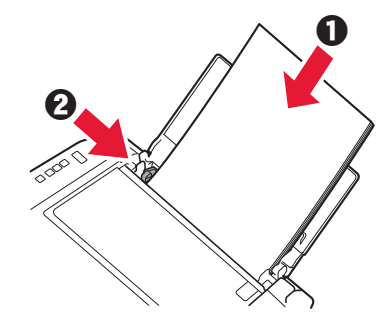

4 Extraiga la bandeja de salida del papel.

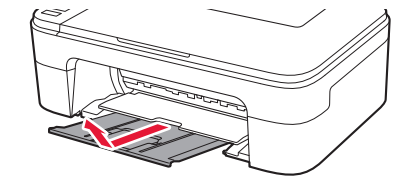

5 Abra la extensión de la bandeja de salida.

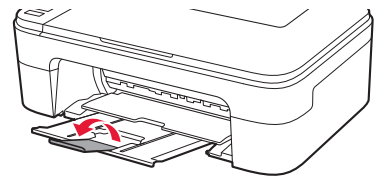

## 6. Preparación para la conexión

1 Confirme que en la pantalla se muestra lo siguiente.

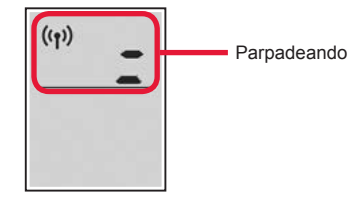

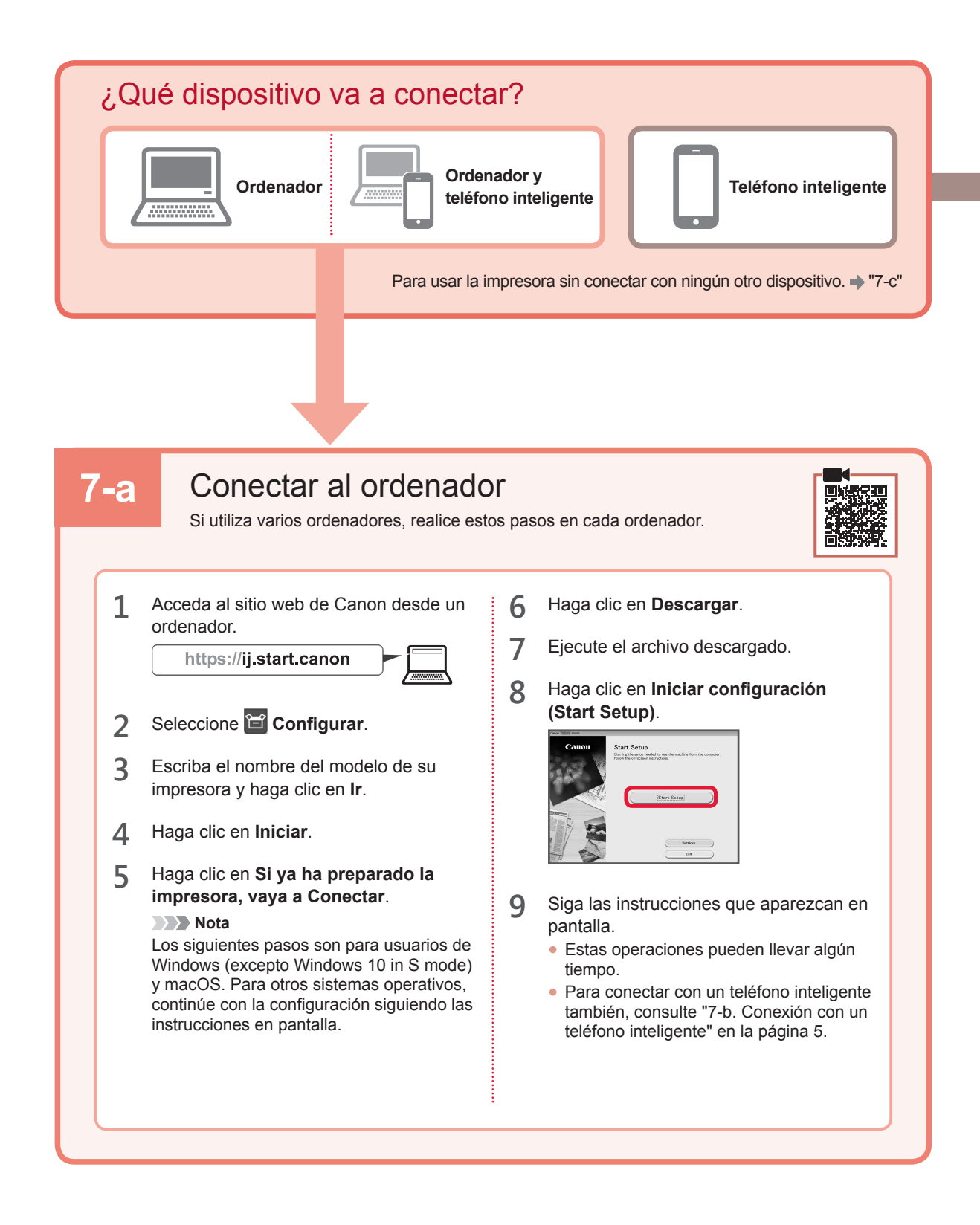

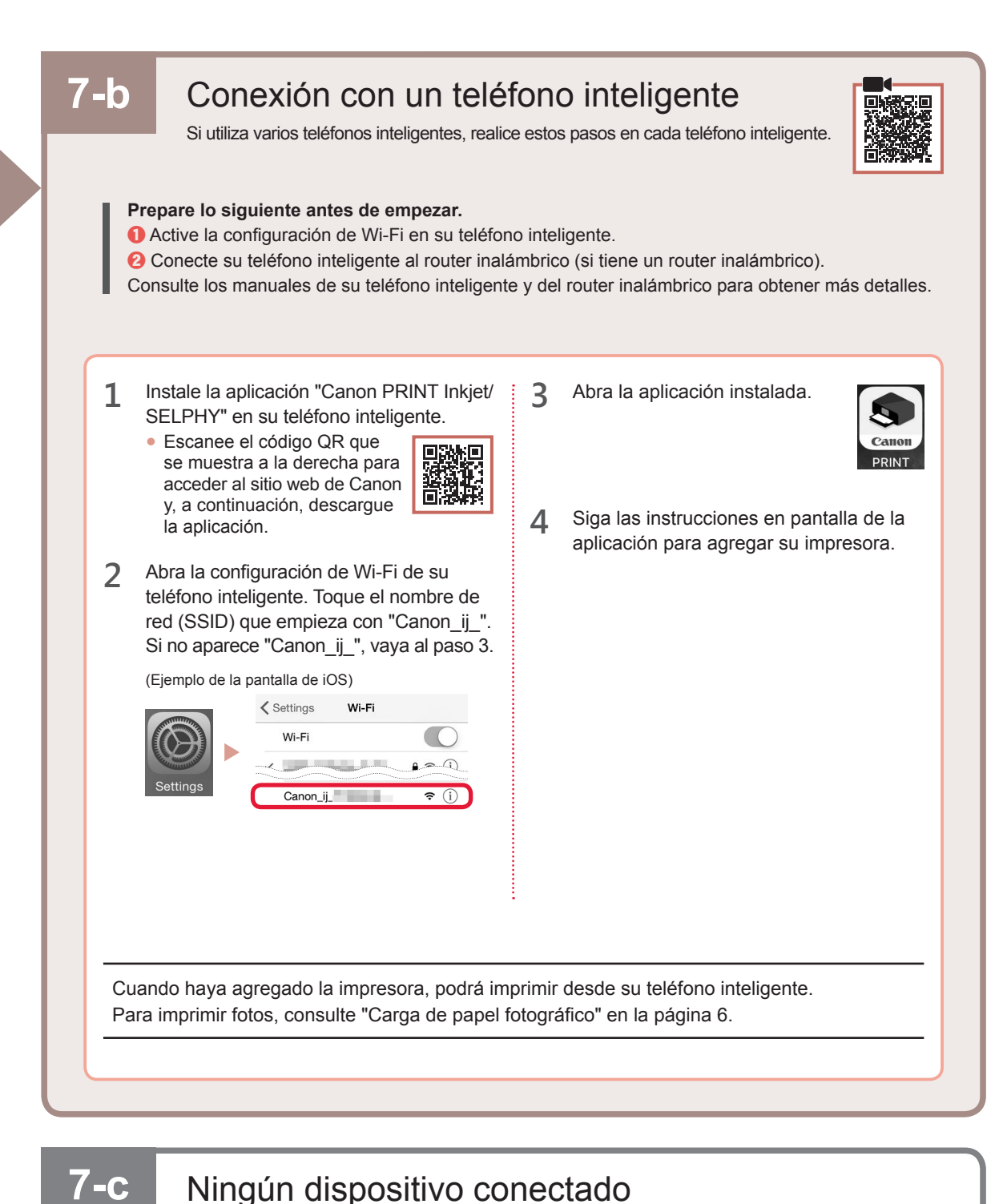

Pulse el botón Parar (Stop).

Confirme que en la pantalla se muestra lo siguiente.

1

2

# ESPAÑOL

## Carga de papel fotográfico

1 Abra el soporte del papel.

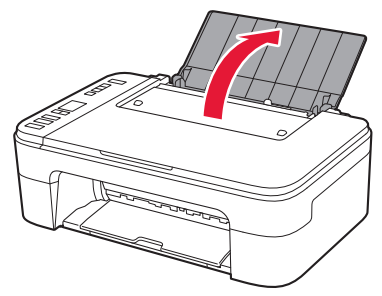

2 Deslice la guía del papel hacia la izquierda.

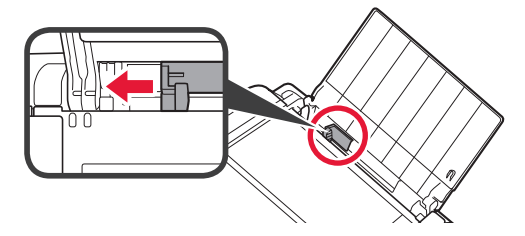

- Cargue varias hojas de papel fotográfico contra el borde derecho con el lado de impresión hacia arriba.
  - Oeslice la guía del papel para alinearla con el lado de la pila de papel.

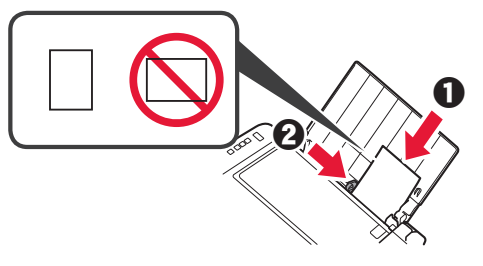

4 Pulse el botón Selección de papel (Paper Select), seleccione un tamaño de papel y, a continuación, pulse el botón OK.

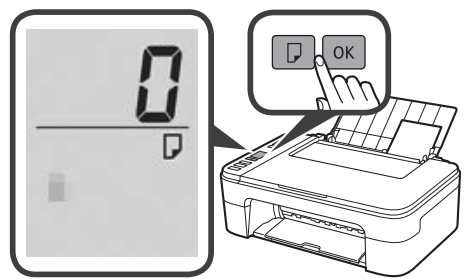

5 Extraiga la bandeja de salida del papel.

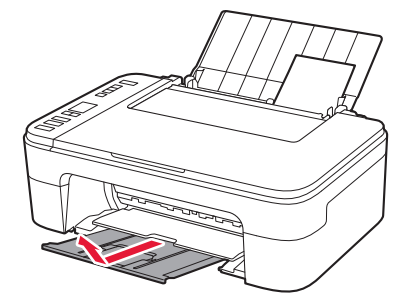

6 Abra la extensión de la bandeja de salida.

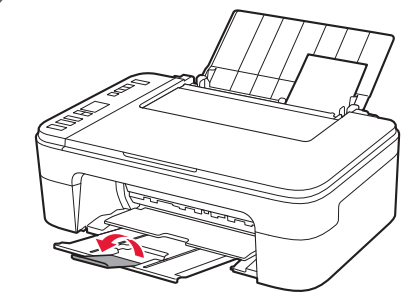

### Si los resultados de impresión no son satisfactorios

Realice Alineación de los cabezales de impresión (Print Head Alignment) si las líneas rectas aparecen torcidas o los colores no son uniformes, o si los resultados de impresión no son como se esperaba.

Para más información, haga clic en Mantenimiento en el Manual en línea y consulte Si la impresión pierde intensidad o es irregular > Alineación del Cabezal de impresión.

Consulte en la cubierta trasera de este manual cómo se abre el Manual en línea.

Líneas desalineadas

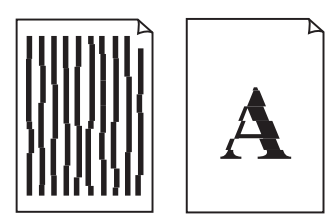

Colores desiguales o con manchas

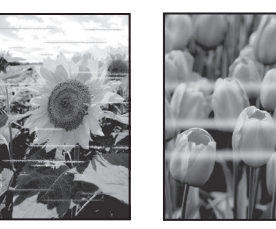

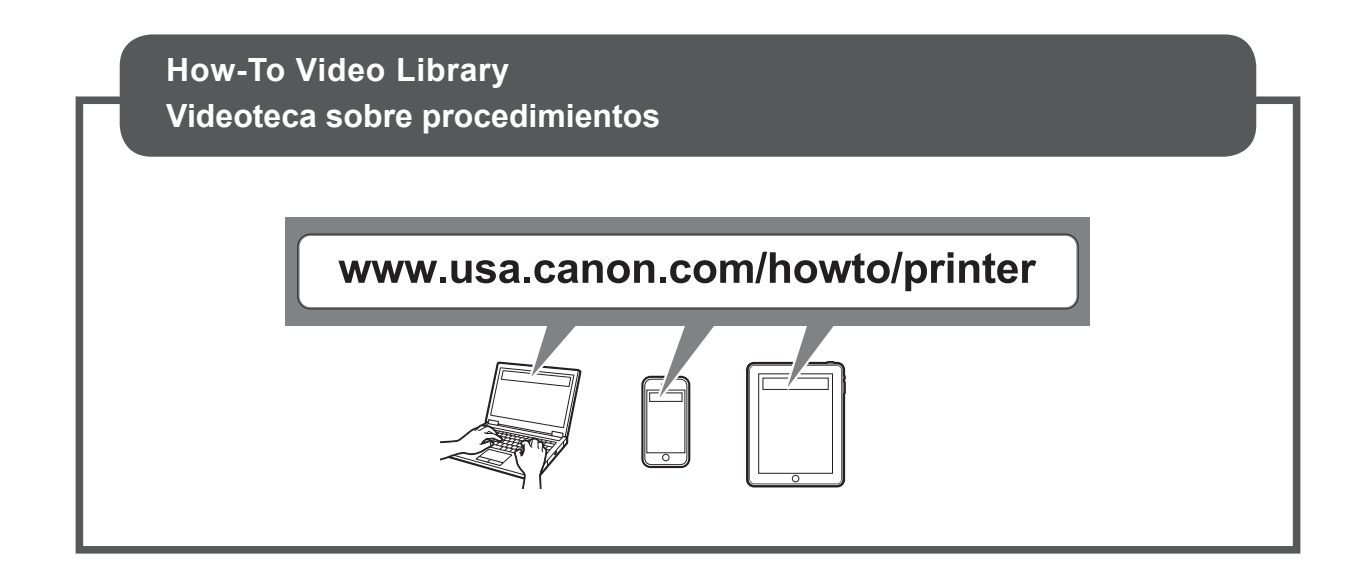

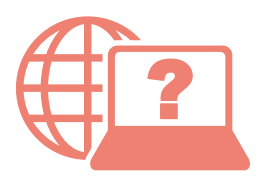

Access Online Manual

Acceso al Manual en línea

From your browser

Desde su navegador

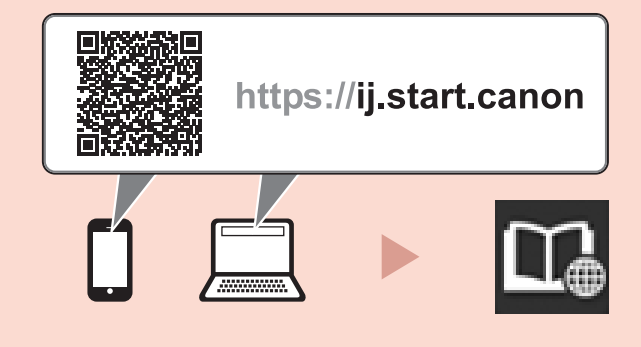